## To see your current balance:

On the Workday home site, type, or partially type "ISU financial summary balance restricted funds" in the search bar. Typing a portion of this report name will pull up the report
Home-Workday × +

| IOWA STATE<br>UNIVERSITY | Qisu fin                                                                                                    |        |
|--------------------------|----------------------------------------------------------------------------------------------------|--------|
|                          | ISU - Find Investment Pools - Report<br>ISU Financial Summary Balance Restricted Funds - Report<br>ISU Financial Summary Balance - Legislative and Advance Commitments - Report<br>ISU Find Asset Shares - Report<br>ISU Find Assets - Report | NIVERS |
| 120                      | PG108/49 Isu Finance Club - AGRORG - CORG - Program<br>CC6016 FINTREAS ISU Card Office - Cost Center                                                                                                    |        |

2. Click on "My Organizations", which should pull up the organizations you have permission as treasurer to see. Select the Cost Center (CCXXXX) for the organization you wish to review

| 😡 ISU Financial S                              | Summary Balance R 🗙 📕                                                    | ÷                                                                                                    |  |  |  |  |
|------------------------------------------------|--------------------------------------------------------------------------|----------------------------------------------------------------------------------------------------|--|--|--|--|
| ← → C (                                        | myworkday.com                                                            | n/isu/d/task/1422\$486.htmld                                                                                                    |  |  |  |  |
| IOWA STATE<br>UNIVERSITY                       | Q isu fin                                                                |                                                                                                    |  |  |  |  |
| ISU Financial Summary Balance Restricted Funds |                                                                          |                                                                                                    |  |  |  |  |
| Instructions T<br>ti                           | he report will return all results for<br>he Organization prompt, and add | or each organization/Worktag entered in the Organization prompt field. To only see report<br>litional criteria in the Worktags prompt (i.e. IRT1007, CC5000, etc.) |  |  |  |  |
| Organization ★                                 | search                                                                   | ·=                                                                                                    |  |  |  |  |
| Period 🔸                                       | My Organizations                                                         |                                                                                                    |  |  |  |  |
| Worktags                                       | Search for Organization                                                  | >                                                                                                    |  |  |  |  |
|                                                | My Organization Hierarchies                                              | >                                                                                                    |  |  |  |  |
| Filter Name                                    | Business Units                                                           | >                                                                                                    |  |  |  |  |
| Manage Filte                                   | Business Unit Hierarchy                                                  | >                                                                                                    |  |  |  |  |
| 0 Saved Filter                                 | Cost Center                                                              | >                                                                                                    |  |  |  |  |
|                                                | Cost Center Hierarchy                                                    | >                                                                                                    |  |  |  |  |
|                                                | Funds                                                                    | >                                                                                                    |  |  |  |  |
|                                                | Fund Hierarchy                                                           | >                                                                                                    |  |  |  |  |
|                                                | Gifts                                                                    | , <b>•</b>                                                                                                    |  |  |  |  |

3. Then enter the time period you wish to select to see. From the "ISU Fiscal Year," you can select the current fiscal year (for example, FY20 includes the time from July 2019-June 2020), and then the current month.

| 😡 ISU Financial S                              | Summary Balance R 🗙                                          | +                                           |                                     |                                         |                                            |                     |
|------------------------------------------------|--------------------------------------------------------------|---------------------------------------------|-------------------------------------|-----------------------------------------|--------------------------------------------|---------------------|
| $\leftrightarrow$ $\rightarrow$ C $\leftarrow$ | 🗎 myworkday                                                  | .com/isu/d/tas                              | k/1422\$486                         | .htmld                                  |                                            |                     |
| IOWA STATE<br>UNIVERSITY                       | Q isu fin                                                    |                                             |                                     |                                         |                                            |                     |
| ISU Fina                                       | ancial Sumi                                                  | mary Ba                                     | lance F                             | Restricte                               | ed Funds                                   | 5                   |
| Instructions T<br>tř                           | he report will return all resu<br>ne Organization prompt, an | ults for each organ<br>d additional criteri | ization/Worktag<br>a in the Worktag | entered in the Or<br>s prompt (i.e. IRT | ganization prompt f<br>1007, CC5000, etc.) | ield. To only see n |
| Organization ★                                 |                                                              | :=                                          |                                     |                                         |                                            |                     |
| Period 🗙                                       | search                                                       | :=                                          |                                     |                                         |                                            |                     |
| Worktags                                       | Calendar Year                                                | >                                           |                                     |                                         |                                            |                     |
|                                                | Cumulative                                                   | >                                           |                                     |                                         |                                            |                     |
| Filter Name                                    | Federal Year                                                 | >                                           |                                     |                                         |                                            |                     |
| Manage Filte<br>0 Saved Filter                 | ISU Fiscal Year                                              | >                                           |                                     |                                         |                                            |                     |

4. Enter your program worktag in the "Worktags" field (See our document <u>"What is a program</u> <u>Worktag"</u> for more information)

| ISU Fin        | ancial Summa                                                                   | ry Balance Restricted Funds                                                                     |    |
|----------------|--------------------------------------------------------------------------------|-------------------------------------------------------------------------------------------------|----|
| Instructions   | The report will return all results for<br>criteria in the Worktags prompt (i.e | each organization/Worktag entered in the Organization prompt field.<br>. IRT1007, CC5000, etc.) | Tc |
| Organization ★ |                                                                                | :=                                                                                              |    |
| Period *       |                                                                                | :=                                                                                              |    |
| Worktags       | ßearch                                                                         | ·=                                                                                              |    |
|                | Accounting Journal Worktag<br>Types                                            | >                                                                                               |    |
| Filter Name    | Create                                                                         | >                                                                                               |    |
| 0 Saved Filter | rs Save                                                                        |                                                                                                 |    |

5. Select "OK" at the bottom to run the report